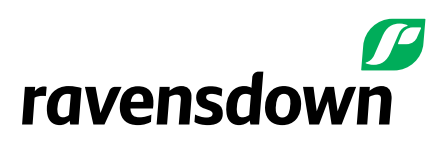

## How to pay for a Farm Account in OverseerFM

OverseerFM requires an annual subscription to be paid to generate reports within Farm accounts. The payment sits with the farm account. Organisation are free to set up and can include as many users as required.

1. To set up a farm account, the user needs to register with an email address and create a password on the OverseerFM website <a href="https://fm.overseer.org.nz/#/pub/register">https://fm.overseer.org.nz/#/pub/register</a>

| Login <mark>Register</mark>                                                                                                    |
|----------------------------------------------------------------------------------------------------|
|                                                                                                    |
| If you are working for an organisation (eg. a consultancy, dairy company, fertiliser company or council) please request an invitation<br>from the organisation's administrator rather than registering below. If you register as an individual you will not be able to share farm<br>information with your colleagues. |
| For more help with the registration process, please click on this link to open the registration guide                                                                                                    |
| k                                                                                                    |
| YOUR EMAIL                                                                                                    |
| Enter your email                                                                                                    |
| YOUR FULL NAME Enter your full name PASSWORD                                                                                                    |
| Enter your password                                                                                                    |
| k<br>CONFIRM PASSWORD                                                                                                    |
| Confirm your password                                                                                                    |
|                                                                                                    |
| I agree to the terms of use                                                                                                    |
| Register                                                                                                    |

2. Once the user has registered, login using the email and password

|                                        | Login                   | Register                 |  |
|----------------------------------------|-------------------------|--------------------------|--|
|                                        | Logi                    | in with                  |  |
|                                        |                         |                          |  |
|                                        | G                       | Google                   |  |
|                                        | f                       | Facebook                 |  |
|                                        | Or, log in with your em | ail address and password |  |
| *                                      |                         |                          |  |
| EMAIL<br>rebecca.hyde@ravensdown.co.nz |                         |                          |  |
| * PASSWORD                             |                         |                          |  |
|                                        |                         |                          |  |
|                                        |                         |                          |  |
|                                        |                         | ogin                     |  |

3. The Farm account may have been created already by another organisation such as Ravensdown on the Farmers behalf. Search for the farm account with the search function

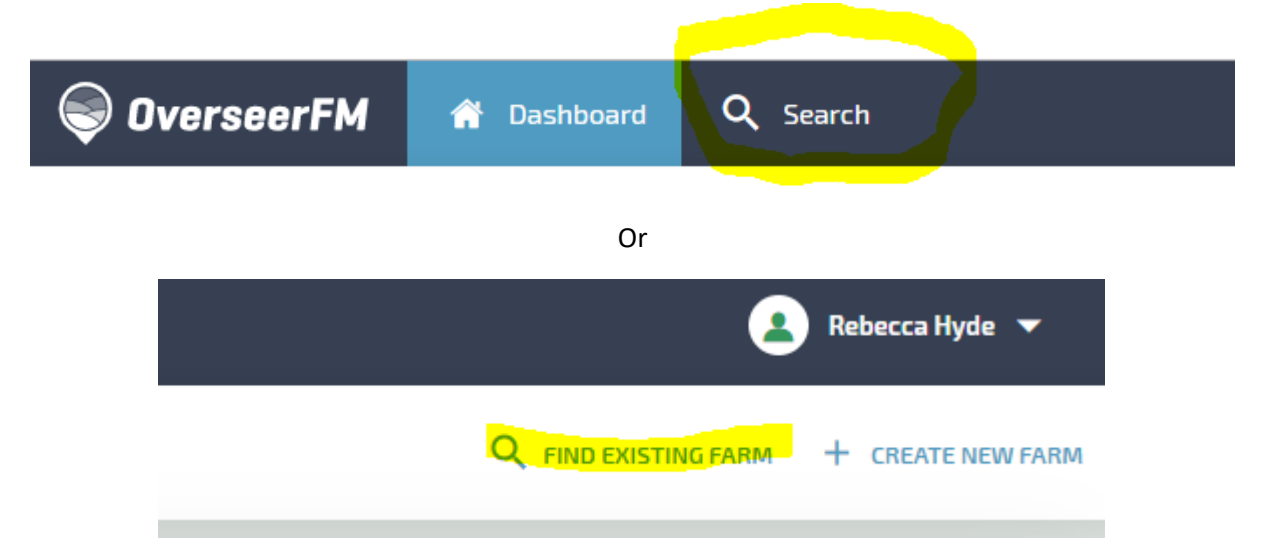

4. When you enter the farm address into the search function to see if the account already exists ensure All farms has been selected in the *SEARCH BY* drop down box

| Ş Ov      | erseerFM                                    | 🏫 Das | shboard   | <b>Q</b> Search  |
|-----------|---------------------------------------------|-------|-----------|------------------|
| SEARCH BY | All farms                                   | •     | Search by | farm name or add |
| SEARCH    | My organisation<br>Publications<br>My farms |       |           |                  |
|           | All farms                                   |       |           |                  |

- 5. If your farm already exists, select the farm.
- 6. Once you enter the farm account this will show. Select **\$ MAKE PAYMENT**.

| This is a test Farm<br>123 Hills Rd, Edgeware, Christchurch 8013, New Zealand                                                                                          | MANAGE FARM SETTINGS | MANAGE FARM ACCESS | \$ MAKE PAYMENT |
|----------------------------------------------------------------------------------------------------|----------------------|--------------------|-----------------|
| FADM ANALYER                                                                                                    |                      |                    | ^               |
| O There is no subscription for this farm. Analyses can be created or changed but no nutrient results will be generated. Select make payment to pay for a subscription. |                      |                    |                 |
|                                                                                                    |                      |                    |                 |
| + CREATE NEW ANALYSIS 🏦 UPLOAD FARM FILE 💲 MARE PAYMENT                                                                                                    |                      |                    |                 |

If the farm account hasn't already been created proceed to step 10.

7. Select **\$ MAKE PAYMENT**. This box will appear.

| FARM PAYMENT                                                |                                                         | ×                          |
|-------------------------------------------------------------|---------------------------------------------------------|----------------------------|
| FARM<br>This is a test Farm<br>123 Hills Rd, Edgeware, Chri | stchurch 8013, New Zealand                              |                            |
| On selecting 'Make I                                        | Payment' you will directed to our secure payment server |                            |
| REFERENCE                                                   | DESCRIPTION                                             | AMOUNT                     |
| Reference                                                   | Annual farm licence: This is a test Farm                | \$200.00                   |
|                                                             | Total GST 15%<br>TOTAL                                  | \$30.00<br><b>\$230.00</b> |
| Cancel                                                      |                                                         | Make payment               |

8. Select make payment. This box will appear.

| FARM PAYMENT                                           |                                          | × |
|--------------------------------------------------------|------------------------------------------|---|
|                                                        |                                          |   |
|                                                        |                                          |   |
| I NIS IS A TEST FARM                                   |                                          |   |
| 125 mills Ru, cugeware, christchurch 6015, New Zealand |                                          |   |
|                                                        |                                          |   |
| \$2:                                                   | 30 00 NZD                                |   |
| ΨZ                                                     |                                          |   |
|                                                        |                                          |   |
| How wou                                                | Ild you like to pay?                     |   |
| c                                                      | redit Card                               |   |
| VISA                                                   |                                          |   |
|                                                        | POLi                                     |   |
| POLI                                                   |                                          |   |
| POLi allows you to use your Internet                   | t Banking to pay for goods and services. |   |
|                                                        |                                          |   |
|                                                        |                                          |   |
|                                                        |                                          |   |
|                                                        |                                          |   |
|                                                        |                                          |   |
|                                                        |                                          |   |

- 9. People paying for accounts can either choose to pay with credit card or Poli pay which is linked to online banking.
- 10. If a farm account doesn't already exist are a new farm will need to be created. Select + CREATE NEW FARM on the farm right hand side.

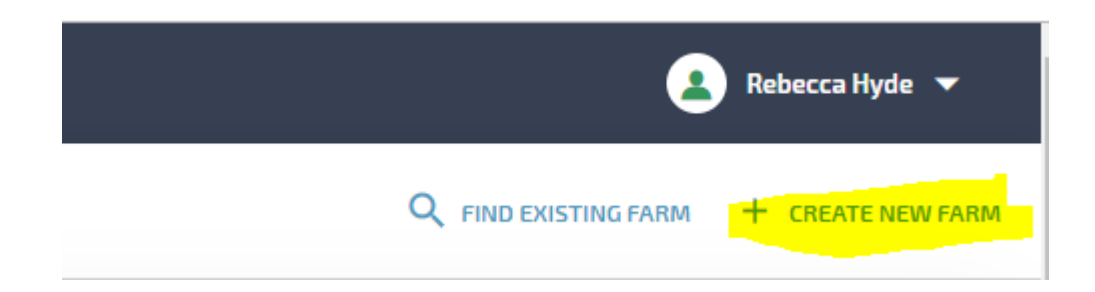

11. Fill in the farm details, address and region of the farm. If you are the farm owner select *Yes* to the question Are you the owner of this farm?

| Farm ownership                                                                                                    |
|----------------------------------------------------------------------------------------------------|
| The farm owner represents the farm, e.g. farmer or administration person for the farm. The owner will be able to make this farm     account available to organisations or consultancies that they work with. |
| ARE YOU THE OWNER OF THIS FARM?                                                                                                    |
| No O Yes                                                                                                    |
|                                                                                                    |

Select save and this will take to step 6 to